## SEVIZI AFFIDATI

Appena apriremo la pagina ci troveremo con questa griglia:

| Servizi |          |                 |                   |                 | , =,          |                     |          |             |                       | - <b></b>           | O<br>IE21 Arctiunai Servizio |
|---------|----------|-----------------|-------------------|-----------------|---------------|---------------------|----------|-------------|-----------------------|---------------------|------------------------------|
| Diretto | Missione | Attivo Pubblico | Servizio Pubblico | Inizio Servizio | Fine Servizio | Estremi Affido      | Attività | Utente mod. | Data mod.             | Dis.                | 0.41 (88) and 241 and        |
| 1 🖾     |          |                 |                   | 01/01/2015      | 01/01/2025    |                     |          |             | 16:25:17 - 21/06/2022 |                     |                              |
| 1       |          |                 |                   | 01/01/2015      | 01/01/2025    |                     |          |             | 16:25:17 - 21/06/2022 |                     |                              |
|         |          |                 |                   |                 |               |                     |          |             |                       |                     |                              |
| + / 8 8 | 6 Q 0    |                 |                   | H + Pagina 1    | di 1 🕨 H Rig  | the per pagina: 🗵 👻 |          |             | Visu                  | alizzati 1 - 3 di 3 |                              |
|         |          |                 |                   |                 |               |                     |          |             |                       |                     |                              |

## SEVIZI AFFIDATI (Aggiungi Servizio)

Cliccando il bottone si potrà accedere alla pagina per aggiungere un nuovo servizio.

| Affido Diretto<br>Missione<br>Servizio Attivo<br>Servizio Pubblico<br>Servizio Pubblico<br>Data Inizio Servizio<br>Data Fine Servizio |                          | Aggiungi<br>Torna Elenco Servizi |
|----------------------------------------------------------------------------------------------------|--------------------------|----------------------------------|
| Estremi Affido<br>Attività<br>Onere<br>Note                                                                                           |                          |                                  |
| Audit<br>Ultima n                                                                                                    | nodifica: Effettuata da: |                                  |

L'icona della **lente** se cliccata permetterà all'utente di visualizzare un elenco di dati in cui e possibile

## selezionare quello di interesse

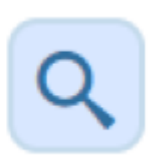

A destra della pagina si troveranno 2 pulsanti:

- 1. Aggiungi che aggiungerà l'elemento all'elenco
- 2. Torna Elenco Servizi che permetterà di tornare alla pagina che mostra l'elenco

In fondo si troverà la sezione Audit con 2 campi:

- 1. Ultima Modifica
- 2. Effettuato da

From: https://wiki.nuvolaitalsoft.it/ - **wiki** 

Permanent link: https://wiki.nuvolaitalsoft.it/doku.php?id=guide:partecipo:servizi\_affidati&rev=1718348282

Last update: 2024/06/14 06:58

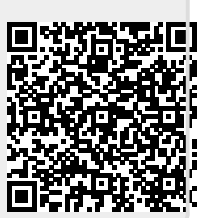